## Brewster Walsh & Associates

Windows 8 – Setup Guide.

Go to Control Panel and go to Network and Sharing Centre.

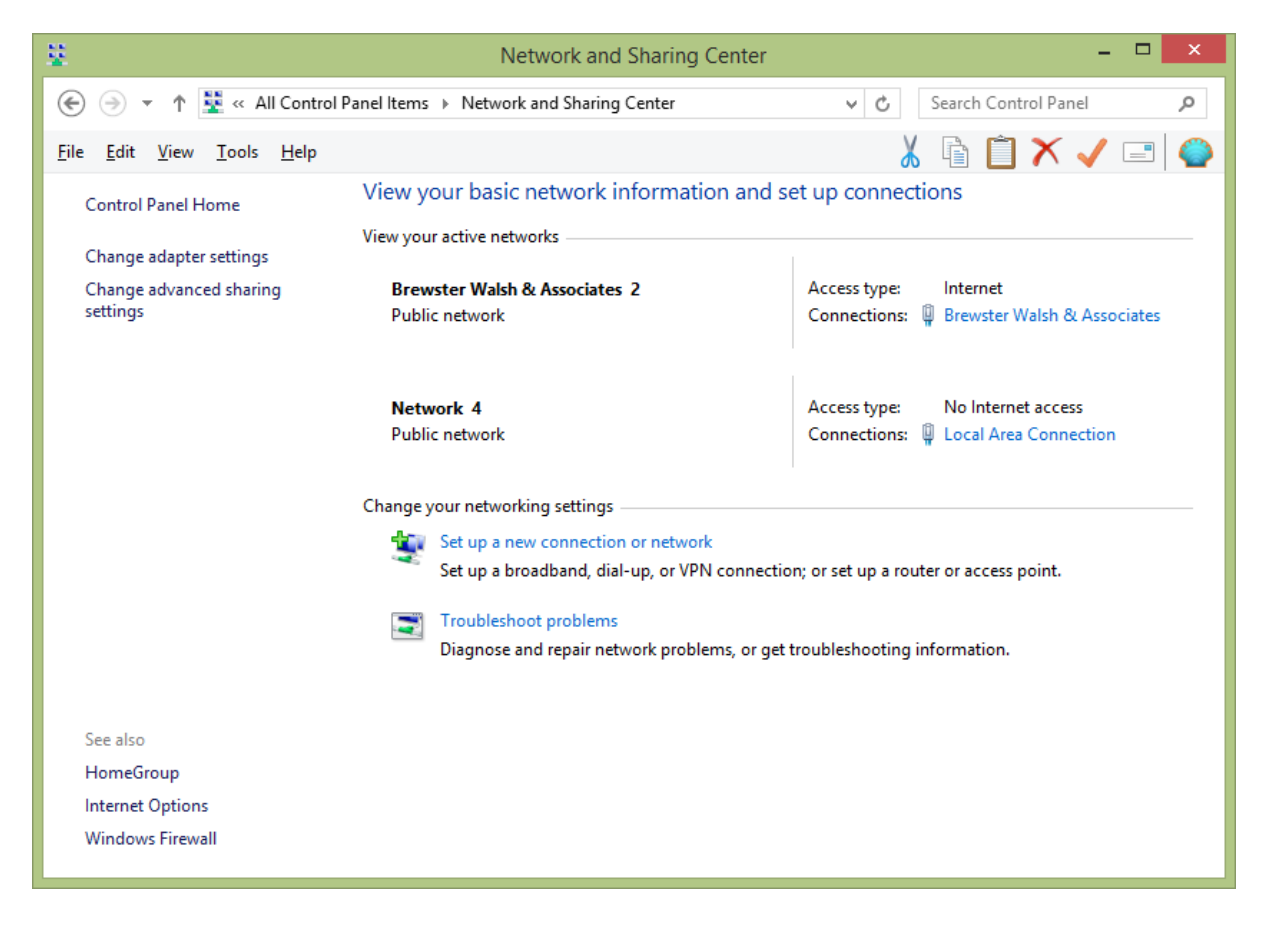

Select Setup a New Connection or Network

|                                                                                                    | - |      | x   |
|----------------------------------------------------------------------------------------------------|---|------|-----|
| Set Up a Connection or Network                                                                          |   |      |     |
| Choose a connection option                                                                              |   |      |     |
| Connect to the Internet<br>Set up a broadband or dial-up connection to the Internet.                    |   |      |     |
| Set up a new router or access point.                                                                    |   |      |     |
| Manually connect to a wireless network<br>Connect to a hidden network or create a new wireless profile. |   |      |     |
| Connect to a workplace<br>Set up a dial-up or VPN connection to your workplace.                         |   |      |     |
|                                                                                                    |   |      |     |
| Next                                                                                                    |   | Cano | :el |

Select VPN Connection.

Click Next.

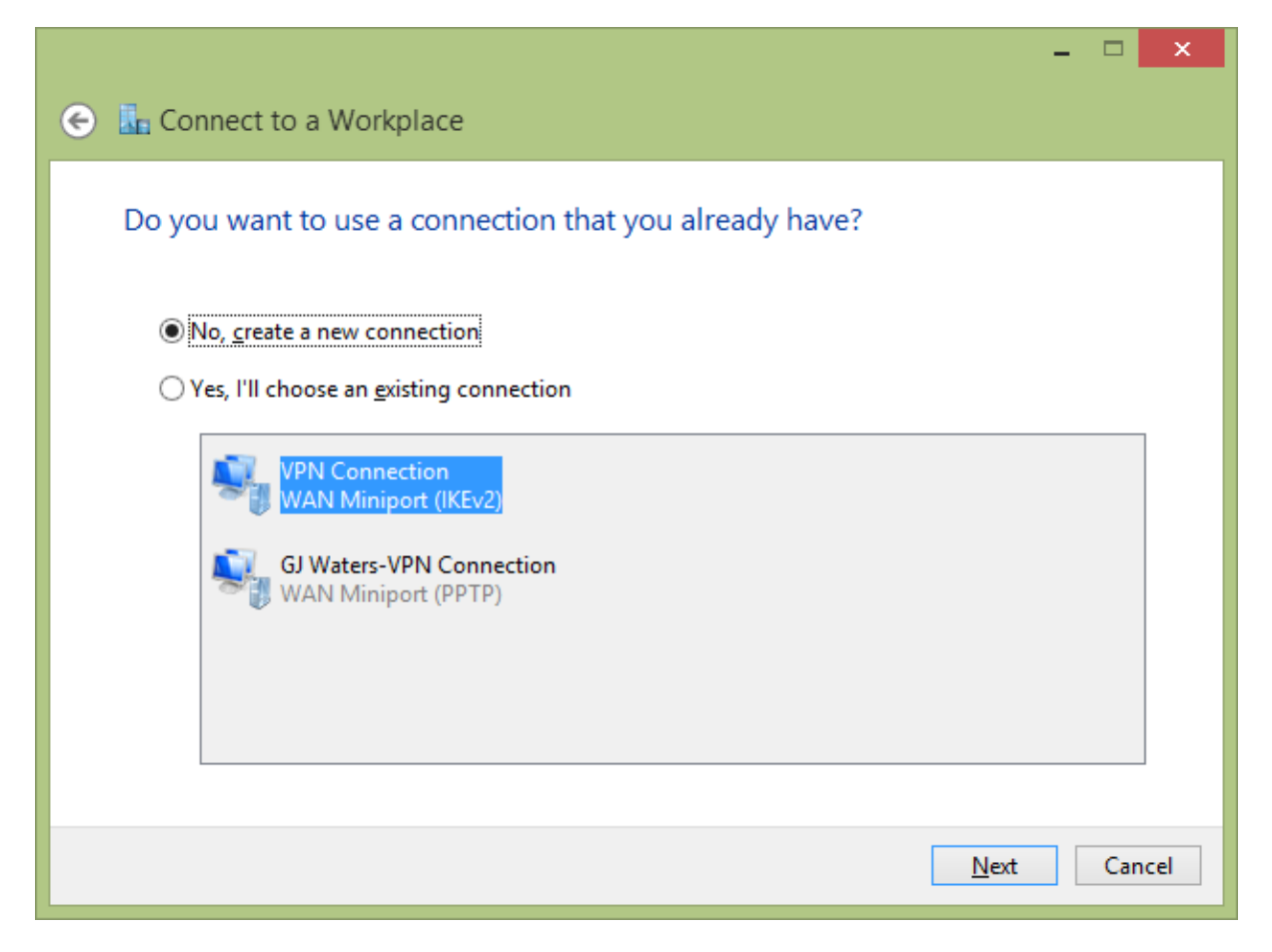

Click No Create a new connection

| ow do you want to connect?                                                                                                    |                          |                     |        |
|----------------------------------------------------------------------------------------------------|--------------------------|---------------------|--------|
| Use my Internet connection (<br>Connect using a virtual private network                                                                                                    | VPN)<br>rk (VPN) connect | on through the Inte | ernet. |
| 🧶 — 🎱                                                                                                    |                          | Jo                  |        |
| Dial directly<br>Connect directly to a phone number with the second second seco | without going thr        | ough the Internet   |        |
|                                                                                                    | vicious going thi        | ough the meme       |        |
|                                                                                                    |                          |                     |        |

Click Use my Internet Connction.

|                                  |                                                             | - |     | ×   |
|----------------------------------|-------------------------------------------------------------|---|-----|-----|
| 📀 📠 Connect to a Work            | place                                                       |   |     |     |
|                                  |                                                             |   |     |     |
| Type the Internet ad             | dress to connect to                                         |   |     |     |
| Your network administrate        | or can give you this address.                               |   |     |     |
| Internet address:                | vpn.wide.net.au                                             |   |     |     |
| D <u>e</u> stination name:       | Brewster Walsh & Associates VPN                             |   |     |     |
|                                  |                                                             |   |     |     |
| Use a <u>s</u> mart card         |                                                             |   |     |     |
| <b>√</b> <u>R</u> emember my cre | dentials                                                    |   |     |     |
| 😵 🗌 <u>A</u> llow other people   | to use this connection                                      |   |     |     |
| This option allows               | anyone with access to this computer to use this connection. |   |     |     |
|                                  |                                                             |   |     |     |
|                                  |                                                             |   |     |     |
|                                  | <u>C</u> reat                                               | e | Can | cel |

Input the address vpn.wide.net.au and Name, leave Remember my Credentials Ticked.

Click Create.

Go back to Control Panel and select Network and Sharing Centre.

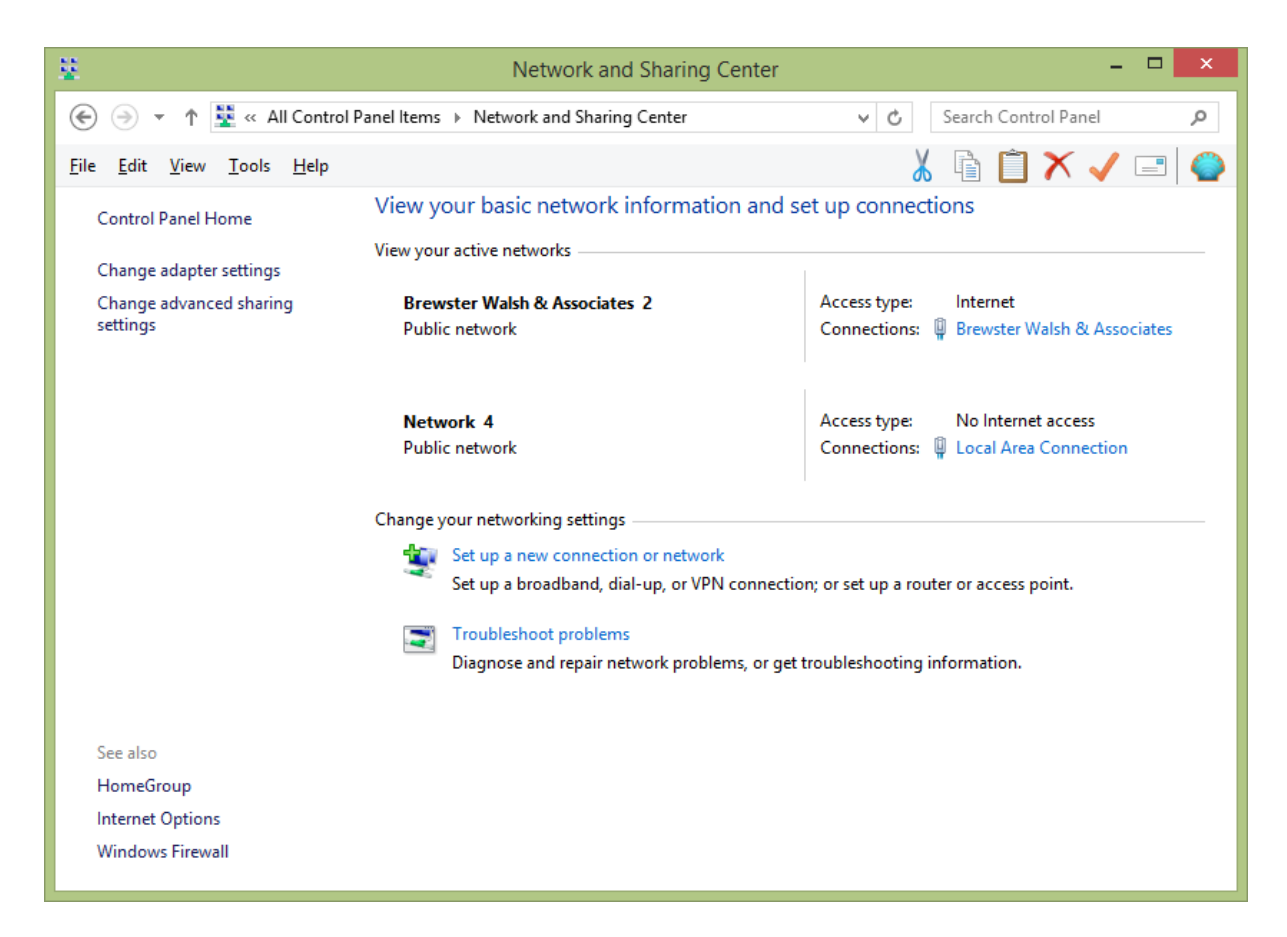

## Click Change Adaptor Settings.

| 1                                                                                                    | Network Connections - 🗖                                                                                                    | × |
|----------------------------------------------------------------------------------------------------|----------------------------------------------------------------------------------------------------|---|
| 🔄 🎯 👻 🕈 😰 🕨 Control Panel 🔸 Netv                                                                                                    | vork and Internet + Network Connections + v 🖒 Search Network Connections                                                                               | ٩ |
| <u>File Edit View Tools Advanced Help</u>                                                                                                    | 👗 🖹 📋 🗙 🗸 🖃                                                                                                    |   |
| Organize 👻 Disconnect this connection                                                                                                    | Rename this connection View status of this connection »                                                                                                | 0 |
| Brewster Walsh & Associates     Brewster Walsh & Associates 2     WAN Miniport (PPTP)     Decal Area Connection     Network 4     Sierra Wireless WWAN Network A | Ethernet Network cable unplugged Broadcom NetLink (TM) Gigabit E   VPN Connection Disconnected WAN Miniport (PPTP)   Disconnected WAN Miniport (IKEv2) |   |
| 6 items 1 item selected                                                                                                    |                                                                                                    |   |

Right Click the Brewster Walsh Icon and select Properties.

Click on the Security Tab.

| Brewster Walsh & Associates Properties                                       |
|------------------------------------------------------------------------------|
| General Options Security Networking Sharing                                  |
| Type of VPN:                                                                 |
| Point to Point Tunneling Protocol (PPTP)                                     |
| <u>D</u> ata encryption:                                                     |
| Require encryption (disconnect if server declines)                           |
| Authentication                                                               |
| Use Extensible Authentication Protocol (EAP)                                 |
| ✓                                                                            |
| P <u>r</u> operties                                                          |
| Allow these protocols                                                        |
|                                                                              |
|                                                                              |
| Unencrypted password (PAP)                                                   |
| Challenge <u>H</u> andshake Authentication Protocol (CHAP)                   |
| ✓ Microsoft CHAP Version 2 (MS-CHAP v2)                                      |
| Automatically use my Windows logon name and<br>password (and domain, if any) |
|                                                                              |
| OK Cancel                                                                    |

Make sure your settings look the same as above, selecting Require Encryption and Disconnect if Server declines, also tick the two CHAP Boxes and click ok.

Click OK and Close. You are ready to connect.

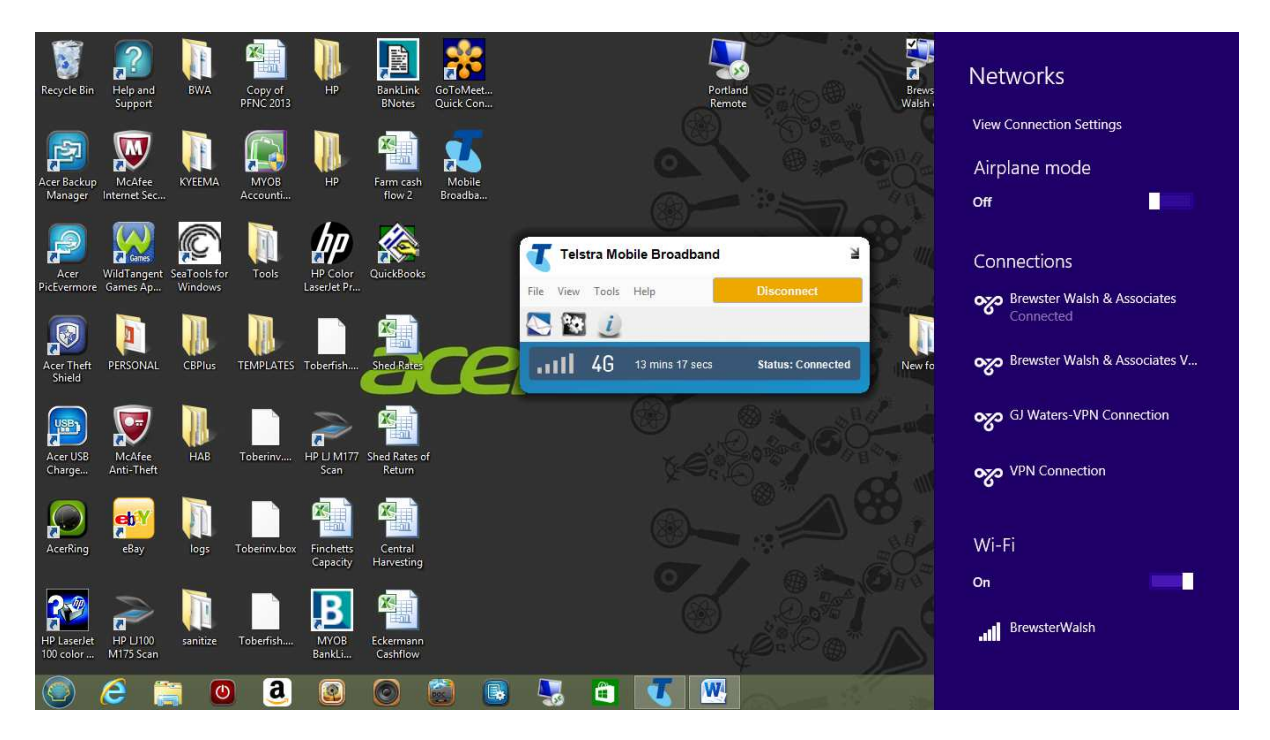

Click the Radar Bar/Computer Icon in the right hand corner bottom corner of the screen, if you hover over them it's the one that says network.

Click Brewster Walsh and connect, input your username, username@brewsterwalsh and your password.

Now setup a Remote Desktop connection with the computer name for Portland as 10.10.2.40 and Hamilton as 10.10.3.30

Username as BREWSTERWALSH\username and your password.

Save this as a Shortcut to your desktop.

|         | Remo<br>Coni             | note Desk<br>te Desk<br>nectio                      | ttop Con<br>ttop<br><b>n</b> | nection                      | <mark>×</mark> |  |
|---------|--------------------------|-----------------------------------------------------|------------------------------|------------------------------|----------------|--|
| General | Display Loc              | al Resources                                        | Programs                     | Experience                   | Advanced       |  |
| Logon   | settings                 |                                                     |                              |                              |                |  |
| 1       | Enter the n              | ame of the ren                                      | note comput                  | er.                          |                |  |
| SP CO   | <u>C</u> omputer:        | Computer: 10.10.2.40                                |                              |                              |                |  |
|         | User name                | User name: BREWSTERWALSH\pwright                    |                              |                              |                |  |
|         | You will be              | You will be asked for credentials when you connect. |                              |                              |                |  |
|         | Allow m                  | e to save c <u>r</u> ec                             | lentials                     |                              |                |  |
| Connec  | tion settings            |                                                     |                              |                              |                |  |
|         | Save the c<br>saved conr | urrent connec<br>nection.                           | tion settings                | to <mark>an RDP f</mark> ile | e or open a    |  |
|         | <u>S</u> av              | re                                                  | Sa <u>v</u> e As             | Dp <u>e</u> n                |                |  |
| 🔊 Hide  | Options                  |                                                     | ſ                            | Connect                      | Help           |  |